# FE: richiesta modalità recapito fe a clienti

## Richiesta modalità recapito fe a clienti

CgWeb prevede una opzione per richiedere le preferenze di recapito della fattura elettronica a tutti i clienti, e registrarle in modo semi-automatico.

Dal menu Fatturazione -> fatture elettroniche gestione sdi -> richiesta modalità recapito fe a clienti. Si presenta l'elenco delle richieste inviate (al primo invio l'elenco sarà vuoto naturalmente).

|                   | ie di scarabelli rigin (i i) intessitivi | ww.aziendemsw.c | om/home.php                              |                                                                                                    | … ⊘            | û     |
|-------------------|------------------------------------------|-----------------|------------------------------------------|----------------------------------------------------------------------------------------------------|----------------|-------|
| NTABILITA   ORD   | DINI   MAGAZZINO   FATTURAZIONE          | VARIE   SETTORE | I UTILITÀ                                |                                                                                                    | ME             | DIASC |
| WEB :: Fatturazio | ne » procedure » fatture elettroniche g  | gestione sdi    |                                          |                                                                                                    | 쓝르FE 중 역       | ?     |
|                   |                                          |                 | Richiesta modalità recapito FE a clienti |                                                                                                    |                |       |
| tro :: data >= 0  | 6-08-2018                                |                 |                                          |                                                                                                    |                |       |
|                   |                                          |                 | I I I I I I I I I I I I I I I I I I I    |                                                                                                    |                |       |
| Codice            | Denominazione                            | Data 🔻          | Testo                                    | Numero                                                                                                    | Consegna Esito |       |
| 4000488           | - anate and                              | 05-12-2018      | Richiesta Vs. modalita' di rice          | ARCTING AND A LOSS                                                                                              | OK             | C C B |
| 4000047           | ACCESS OF A LOSS                         | 05-12-2018      | Richiesta Vs. modalita' di rice          | an address descent in                                                                                           | OK             | 0     |
| 1000388           | suscence suscence in                     | 05-12-2018      | Richiesta Vs. modalita' di rice          | CONTRACTOR OF                                                                                                   | OK             | Ca    |
| 4000791           | CONTRACT AND ADDRESS.                    | 05-12-2018      | Richiesta Vs. modalita' di ric           | tion" tord and part 1. con                                                                                      | OK             | C.C.  |
| 1000328           | still same side and the                  | 05-12-2018      | Richiesta Vs. modalita' di rice          | Controlligence 1. come                                                                                          | OK             | Ca    |
| 4000576           | CONTLA PROPERTY.                         | 05-12-2018      | Richiesta Vs. modalita' di rice          | and a state of the second second second second second second second second second second second second second s | OK             | Ca    |
| 1000798           | and a dist is being serves               | 05-12-2018      | Richiesta Vs. modalita' di rice          | a in the second second read. In                                                                                 | OK             | Ca    |
| 4000209           | and some life                            | 05-12-2018      | Richiesta Vs. modalita' di rice          | contraction and the                                                                                             | OK             | Ca    |
| 4000796           | MALTON COMMERCIAL COMMENCE               | 29-11-2018      | Richiesta Vs. modalita' di rice          | er and commerciality. Its                                                                                       | OK             | Ca    |
|                   |                                          |                 |                                          |                                                                                                    |                |       |
|                   |                                          |                 |                                          |                                                                                                    |                |       |

Clicchiamo su *nuovo* e selezioniamo l'**anno a partire dal quale** devono essere movimentati i clienti a cui inviare la richiesta. Sono esclusi dalla ricerca – i clienti con codice destinatario o PEC già registrati

### – i clienti esteri

#### – i clienti senza partita IVA

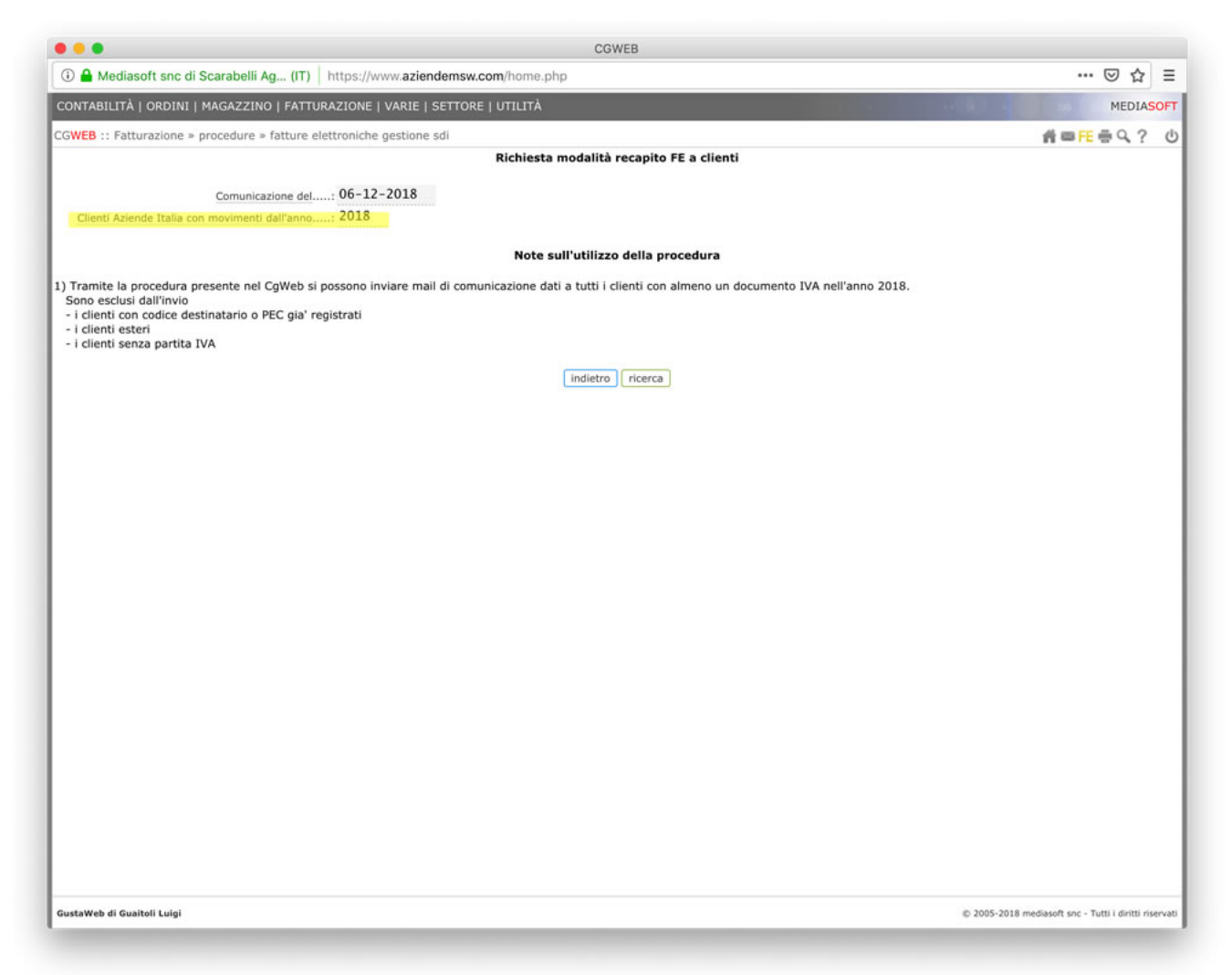

Cliccando su *ricerca* verrà presentato l'elenco dei clienti che corrispondono ai parametri di selezione.

Se il cliente non ha mail (e pertanto non viene proposta la spunta nella casella di selezione) dobbiamo entrare nell'anagrafica del cliente e indicare nella linguetta *contatti* un indirizzo mail, che verrà usato per l'invio della comunicazione.

Dall'elenco generato possiamo selezionare attraverso la casella di spunta i clienti a cui mandare la mail. Il corpo della mail è personalizzabile con le frasi che vogliamo aggiungere: **non modificare le sezioni che contengono il carattere @** (il programma compilerà quelle sezioni aggiungendo le variabili corrispondenti al cliente).

| MAGAZZINO   FATTURAZIONE   VARIE   SETTO<br>procedure > fatture elettroniche gestione sdi<br>Comunicazione del: 06-12-2018<br>3 movimenti dall'anno: 2018                                                     | ORE   UTILITÀ<br>Richiesta modalità r                                                                                                    | ecapito FE                                                                                                    | a clien                                                                                                    | ti                                                                                                    | MEDIA                                                                                                    | sc                                                                                                    |
|----------------------------------------------------------------------------------------------------|----------------------------------------------------------------------------------------------------|----------------------------------------------------------------------------------------------------|----------------------------------------------------------------------------------------------------|----------------------------------------------------------------------------------------------------|----------------------------------------------------------------------------------------------------|----------------------------------------------------------------------------------------------------|
| Comunicazione del: 06-12-2018<br>1 movimenti dall'anno: 2018                                                                                                    | Richiesta modalità r                                                                                                    | ecapito FE                                                                                                    | a clien                                                                                                    | ti                                                                                                    | 4-5-00                                                                                                    |                                                                                                    |
| Comunicazione del: 06-12-2018                                                                                                    | Richiesta modalità r                                                                                                    | ecapito FE                                                                                                    | a clien                                                                                                    | ti                                                                                                    |                                                                                                    | r                                                                                                    |
| Comunicazione del: 06-12-2018<br>n movimenti dall'anno: 2018                                                                                                    |                                                                                                    |                                                                                                    | a chen                                                                                                    |                                                                                                    | Here's St                                                                                                    |                                                                                                    |
| n movimenti dall'anno: 2018                                                                                                    |                                                                                                    |                                                                                                    |                                                                                                    |                                                                                                    |                                                                                                    |                                                                                                    |
| n novimenti dan anto 2020                                                                                                    |                                                                                                    |                                                                                                    |                                                                                                    |                                                                                                    |                                                                                                    |                                                                                                    |
|                                                                                                    |                                                                                                    |                                                                                                    |                                                                                                    |                                                                                                    |                                                                                                    |                                                                                                    |
| Mittente: luigi@guaitoli.it                                                                                                    | it                                                                                                    |                                                                                                    |                                                                                                    |                                                                                                    |                                                                                                    |                                                                                                    |
| Oggetto: Richiesta Vs. mod                                                                                                    | odalita' di ricezione                                                                                                    | delle fa                                                                                                    | atture                                                                                                    | e elettroniche                                                                                                    |                                                                                                    |                                                                                                    |
| Testo: Spett.le @AZIEND/                                                                                                    | ØA@                                                                                                    |                                                                                                    |                                                                                                    |                                                                                                    |                                                                                                    |                                                                                                    |
| Vi chiediamo gen<br>delle fatture el<br>compilando i cam                                                                                                    | ntilmente di indicarc<br>lettroniche cliccando<br>mpi richiesti per agg                                                                                                    | i la Vs.<br>sul lini<br>jornare                                                                                                    | modal<br>sott                                                                                                    | ita' di ricezione<br>ostante e<br>archivi contabili.                                                                                                    |                                                                                                    |                                                                                                    |
| @http://www.msw.                                                                                                    | .it@                                                                                                    |                                                                                                    |                                                                                                    |                                                                                                    |                                                                                                    |                                                                                                    |
| Potete rinetere                                                                                                    | il collegamento co                                                                                                    | rreggere                                                                                                    | event                                                                                                    | uali errori e                                                                                                    |                                                                                                    |                                                                                                    |
| sulle fatture el<br>destinatario com<br>dallo SDI come da                                                                                                    | lettroniche che andre<br>nvenzionale "0000000"<br>da Vs. disposizioni.                                                                                                    | mo ad em<br>e i doci                                                                                                    | umenti                                                                                                    | e, indicheremo il codice                                                                                                    |                                                                                                    |                                                                                                    |
| Potete contattar<br>luigi@guaitoli.i<br>per qualunque co<br>Nel ringraziarVi<br>Gustaweb di Guai                                                                                                    | rci ai ns. numeri tel<br>it<br>omunicazione o chiari<br>i per la collaborazio<br>itoli Luigi                                                                                                    | <mark>efonici (</mark><br>mento.<br>one porgia                                                                                                    | <mark>o alla</mark><br>amo di                                                                                                    | stinti saluti.                                                                                                    |                                                                                                    |                                                                                                    |
| Potete contattar<br>luigi@guaitoli.i<br>per qualunque co<br>Nel ringraziarVi<br>Gustaweb di Guait                                                                                                    | rci ai ns. numeri tel<br>it<br>municazione o chiari<br>i per la collaborazio<br>itoli Luioi<br>CLIE                                                                                                    | efonici o<br>mento.<br>one porgi:                                                                                                    | <mark>alla</mark><br>amo di                                                                                                    | stinti saluti.                                                                                                    |                                                                                                    |                                                                                                    |
| Potete contattar<br>luigi@guaitoli.i<br>per qualunque co<br>Nel ringraziarVi<br>Gustaweb di Guait<br>Cliente                                                                                                  | rci ai ns. numeri tel<br>it<br>municazione o chiari<br>i per la collaborazio<br>itoli Luini<br>CLIE<br>Località                                                                                                    | efonici o<br>mento.<br>one porgia<br>NTI<br>Prov                                                                                                    | ano di<br>Nazior                                                                                                    | stinti saluti.<br>e <u>E-mail</u>                                                                                                    |                                                                                                    |                                                                                                    |
| Potete contattar<br>luigi@guaitoli.i<br>per qualunque co<br>Nel ringraziarVi<br>Gustaweb di Guait<br>Cliente<br>FORMI                                                                                         | rci ai ns. numeri tel<br>it<br>municazione o chiari<br>i per la collaborazio<br>itoli Luini<br>CLIE<br>Località<br>IIGINE                                                                                                  | efonici (<br>mento.<br>one porgia<br>NTI<br>Prov<br>MO                                                                                                    | alla<br>amo di<br>Nazion                                                                                                    | stinti saluti.<br>ne <u>E-mail</u>                                                                                                    |                                                                                                    |                                                                                                    |
| Potete contattar<br>luigi@guaitoli.i<br>per qualunque co<br>Nel ringraziarVi<br>Gustaweb di Guait<br>Cliente<br>FORMI<br>REGGI                                                                                | rci ai ns. numeri tel<br>it<br>municazione o chiari<br>i per la collaborazio<br>itoli Luini<br>Località<br>IGGINE<br>IO EMILIA                                                                                             | efonici (<br>mento.<br>one porgia<br>NTI<br>Prov<br>MO<br>RE                                                                                                    | amo di<br>Nazior<br>IT                                                                                                    | stinti saluti.                                                                                                    |                                                                                                    |                                                                                                    |
| Potete contattar<br>luigi@guaitoli.i<br>per qualunque co<br>Nel ringraziarvi<br>Gustaweb di Guait<br>Cliente<br>FORMI<br>REGGI<br>MODEN                                                                       | rci ai ns. numeri tel<br>it<br>municazione o chiari<br>i per la collaborazio<br>itoli Luini<br>CLIE<br>Località<br>IIGINE<br>IO EMILIA<br>NA                                                                               | efonici o<br>mento.<br>one porgia<br>NTI<br>Prov<br>MO<br>RE<br>MO                                                                                                    | o alla<br>amo di<br>Nazion<br>IT                                                                                                    | stinti saluti.                                                                                                    |                                                                                                    |                                                                                                    |
| Potete contattar<br>luigi@guaitoli.i<br>per qualunque co<br>Nel ringraziarvi<br>Gustaweb di Guait<br>Cliente<br>FORMI<br>REGGI<br>MODEN<br>GUAITOLI LUIGI - CLIENTE PAS                                       | rci ai ns. numeri tel<br>it<br>municazione o chiari<br>i per la collaborazio<br>itoli Luini<br>Località<br>Località<br>IIGINE<br>IO EMILIA<br>NA                                                                           | efonici o<br>mento.<br>one porgia<br>NTI<br>Prov<br>RE<br>MO<br>85                                                                                                    | amo di<br>Nazion<br>IT                                                                                                    | stinti saluti.                                                                                                    |                                                                                                    |                                                                                                    |
| Potete contattar<br>luigi@guaitoli.i<br>per qualunque co<br>Nel ringraziarvi<br>Gustaweb di Guait<br>Cliente<br>FORMI<br>REGGI<br>MODEN<br>GUAITOLI LUIGI - CLIENTE PAS<br>SALO'                              | rci ai ns. numeri tel<br>it<br>municazione o chiari<br>i per la collaborazio<br>itoli Luini<br>CLIEI<br>Località<br>IIGINE<br>IIO EMILIA<br>NA                                                                             | efonici o<br>mento.<br>ne porgia<br>NTI<br>Prov<br>MO<br>RE<br>MO<br>BS                                                                                                    | amo di<br>Nazion<br>IT<br>IT                                                                                                    | tr verramo norrati                                                                                                    |                                                                                                    |                                                                                                    |
| Potete contattar<br>luigi@guaitoli.i<br>per qualunque co<br>Nel ringraziarvi<br>Gustaweb di Guait<br>Cliente<br>FORMI<br>REGGI<br>MODEN<br>GUAITOLI LUIGI - CLIENTE PAS<br>SALO'<br>MODEN<br>MODEN            | rci ai ns. numeri tel<br>it<br>municazione o chiari<br>i per la collaborazio<br>itoli Luini<br>CLIE<br>Località<br>IIGINE<br>IIO EMILIA<br>NA<br>,<br>NA                                                                   | efonici (<br>mento.<br>ne porgia<br>NTI<br>Prov<br>MO<br>RE<br>MO<br>BS<br>MO                                                                                                    | amo di<br>Nazion<br>IT<br>IT<br>IT                                                                                                    | tr verramo norrati                                                                                                    |                                                                                                    |                                                                                                    |
| Potete contattar<br>luigi@guaitoli.i<br>per qualunque co<br>Nel ringraziarvi<br>Gustaweb di Guai<br>Cliente<br>FORMI<br>REGGI<br>MODEN<br>GUAITOLI LUIGI - CLIENTE PAS<br>SALO <sup>*</sup><br>MODEN<br>MODEN | rci ai ns. numeri tel<br>it<br>municazione o chiari<br>i per la collaborazio<br>itoli Luini<br>CLIEI<br>Località<br>IIGINE<br>IIO EMILIA<br>NA<br>,<br>NA<br>NA<br>NA                                                      | efonici (<br>mento.<br>ne porgia<br>NTI<br>Prov<br>MO<br>RE<br>MO<br>BS<br>MO<br>MO                                                                                                    | amo di<br>Nazion<br>IT<br>IT<br>IT<br>IT<br>IT                                                                                                    | ti ns. casella e-mail :<br>stinti saluti.                                                                                                    |                                                                                                    |                                                                                                    |
|                                                                                                    | Testo: Spett.le @AZIENU<br>Vi chiediamo get<br>delle fatture e<br>compilando i car<br>@http://www.msw<br>Potete ripetere<br>riconfermare i o<br>Qualora non dow<br>sulle fatture e<br>destinatario com<br>dallo SDI come o | Testo: Spett.le @AZIENDA@<br>Vi chiediamo gentilmente di indicarc<br>delle fatture elettroniche cliccando<br>compilando i campi richiesti per agg<br>@http://www.msw.it@<br>Potete ripetere il collegamento , co<br>riconfermare i dati.<br>Qualora non dovessimo ricevere alcun<br>sulle fatture elettroniche che andre<br>destinatario convenzionale "0000000"<br>dallo SD come da ve dierocizioni | Testo: Spett.le @AZIENDA@<br>vi chiediamo gentilmente di indicarci la Vs.<br>delle fatture elettroniche cliccando sul lind<br>compilando i campi richiesti per aggiornare i<br>@http://www.msw.it@<br>Potete ripetere il collegamento , correggere<br>riconfermare i dati.<br>Qualora non dovessimo ricevere alcuna opziono<br>sulle fatture elettroniche che andremo ad em<br>destinatario converzionale "0000000" e i doci | Testo: Spett.le @AZIENDA@<br>Vi chiediamo gentilmente di indicarci la Vs. modal<br>delle fatture elettroniche cliccando sul link sott<br>compilando i campi richiesti per aggiornare i ns.<br>@http://www.msw.it@<br>Potete ripetere il collegamento , correggere event<br>riconfermare i dati.<br>Qualora non dovessimo ricevere alcuna opzione di s<br>sulle fatture elettroniche che andremo ad emettere<br>destinatario convenzionale "Ov00000" e. di documenti | Testo: Spett.le @AZIENDA@ Vi chiediamo gentilmente di indicarci la Vs. modalita' di ricezione delle fatture elettroniche cliccando sul link sottostante e compilando i campi richiesti per aggiornare i ns. archivi contabili. @http://www.msw.it@ Potete ripetere il collegamento , correggere eventuali errori e riconfermare i dati. Qualora non dovessimo ricevere alcuna opzione di scelta da parte Vostra, sulle fatture elettroniche che andremo ad emettere, indicheremo il codice destinatario convenzionale "GO00000" ei documenti vi verranno inoltrati | <pre>Testo: Spett.le @AZIENDA@ vi chiediamo gentilmente di indicarci la Vs. modalita' di ricezione delle fatture elettroniche cliccando sul link sottostante e compilando i campi richiesti per aggiornare i ns. archivi contabili. @http://www.msw.it@ Potete ripetere il collegamento , correggere eventuali errori e riconfermare i dati. Qualora non dovessimo ricevere alcuna opzione di scelta da parte Vostra, sulle fatture elettroniche che andremo ad emettere, indicheremo il codice</pre> |

Dopo aver selezionato (tutti o solo i desiderati) i clienti a cui spedire, clicchiamo su *salva* (l'operazione di invio può essere annullata col tasto *canc*).

Il programma si occuperà di inviare una mail ad ogni cliente selezionato. Il cliente riceverà la mail con un link: cliccando sul link si aprirà una pagina, personalizzata coi dati del cliente, in cui dovrà inserire il Codice Destinatario SDI o la PEC a cui desidera ricevere le fatture elettroniche (oltre ad eventuali note, un indirizzo mail alternativo, e la facoltà di controllare la correttezza della propria P.IVA/CF).

#### GustaWeb di Guaitoli Luigi

Viale Moreali, 200/A - 41124 MODENA MO Email: luigi@guaitoli.it C.F.: GTLLGU63B02F257J P.IVA: 02234700363

| - Form di richiesta dati Fatturazione Elettronica                             |  |
|-------------------------------------------------------------------------------|--|
| Compilare i campi e salvare.                                                  |  |
|                                                                               |  |
| Azienda:                                                                      |  |
| Indivizzo                                                                     |  |
| Via                                                                           |  |
| CAP/Località/Prov:                                                            |  |
| 41124 MODENA MO                                                               |  |
| Partita IVA:                                                                  |  |
| CONTRACTOR &                                                                  |  |
| Codice Fiscale:                                                               |  |
|                                                                               |  |
| Codice contabile:                                                             |  |
| 04000222                                                                      |  |
| Codice destinatario ( alternativo all'indirizzo PEC ):                        |  |
| Indirizza REC ( alternative al codice destinatario ):                         |  |
|                                                                               |  |
| Indirizzo Email ( per invio in caso di mancato recapito da parte dello SdI ): |  |
| Tipo:                                                                         |  |
| Eventuali annotazioni:                                                        |  |
|                                                                               |  |
|                                                                               |  |
|                                                                               |  |
|                                                                               |  |
|                                                                               |  |
| salva                                                                         |  |
|                                                                               |  |

Quando il cliente avrà compilato i campi, troveremo il report delle anagrafiche corrette nella sezione **conferma modalità recapito clienti**.

In questa sezione, raggiungibile dal menu *Fatturazione -> fatture* elettroniche gestione sdi -> conferma modalità recapito clienti, possiamo visualizzare l'elenco dei clienti che hanno integrato i propri dati e, tramite il tasto conf, confermare le modifiche che verranno salvate nella nostra anagrafica.

In questo modo i nostri clienti avranno lavorato per noi, inserendo i dati di ricezione delle fatture elettroniche.

| • • •                  |                                                 |                      | CGWEB                 |                     |                     |                                  |                     |
|------------------------|-------------------------------------------------|----------------------|-----------------------|---------------------|---------------------|----------------------------------|---------------------|
| <li>④ A Mediasoft</li> | snc di Scarabelli Ag (IT) https://www.az        | iendemsw.com/ho      | me.php                |                     |                     | (                                | ⊇ ☆ ≡               |
| CONTABILITÀ   OF       | RDINI   MAGAZZINO   FATTURAZIONE   VARIE        | E   SETTORE   UTIL   | ÍTÀ                   |                     |                     |                                  | MEDIASOFT           |
| GWEB :: Fatturaz       | zione » procedure » fatture elettroniche gestio | đ¤Æ ∉                | Q? 0                  |                     |                     |                                  |                     |
|                        |                                                 | Conferma             | a modalità recapito i | egistrata dai clien | ti                  |                                  |                     |
| filtro :: stato = :    | solo da confermare                              |                      |                       |                     |                     |                                  |                     |
|                        |                                                 | (                    | 44 4 10 10            | indietro            |                     |                                  |                     |
|                        | Denominazione 🔺                                 | Arch.Cli.<br>Cod.Sdi | PEC Sdi               | Reg.Sito<br>Cod.Sdi | Reg.Sito<br>PEC Sdi |                                  |                     |
| 04000383               | school reson of Aurger Sparts                   |                      |                       | MARKAGE AND A       |                     | 06-12-2018 10:22                 | conf                |
| 04000754               | CANAD INC. MARRIEL & MALETTA IN                 |                      |                       | witoward.           |                     | 06-12-2018 15:55                 | conf                |
| 04000160               | scores corres us, unipersonally                 |                      |                       | article inter-      |                     | 06-12-2018 10:27                 | conf                |
| 04000187               | ROOM D.R.C.                                     |                      |                       | TO DESCRIPTION      |                     | 06-12-2018 09:19                 | conf                |
| 04000786               | F2-008 5/1                                      |                      |                       | 12000081            |                     | 06-12-2018 11:13                 | conf                |
| 04000222               | ALL CONTRACTOR AND ADDRESS OF                   |                      |                       | 4670767             |                     | 06-12-2018 08:21                 | conf                |
| 04000801               | AND AND A DECK MARKED                           |                      |                       | 2.050mpets          |                     | 06-12-2018 09:10                 | conf                |
|                        |                                                 |                      |                       |                     |                     |                                  |                     |
| GustaWeb di Guaitoli   | Luigi                                           |                      |                       |                     |                     | © 2005-2018 mediasoft snc - Tutt | i i diritti riserva |